## GUIDA CLASSROOM per gli studenti

- Accedere a Google con il proprio account nomecognome.stud@iisbellisario.edu.it (non utilizzare un account @gmail.com ordinario/personale); Potete accedere anche dal link *G-suite* sul sito della scuola.
- Selezionare Google Classroom dalle app di Google (il quadrato con i 9 puntini in alto a dx) - cliccando sull'icona dell'applicazione all'interno del menu di avvio della G Suite.

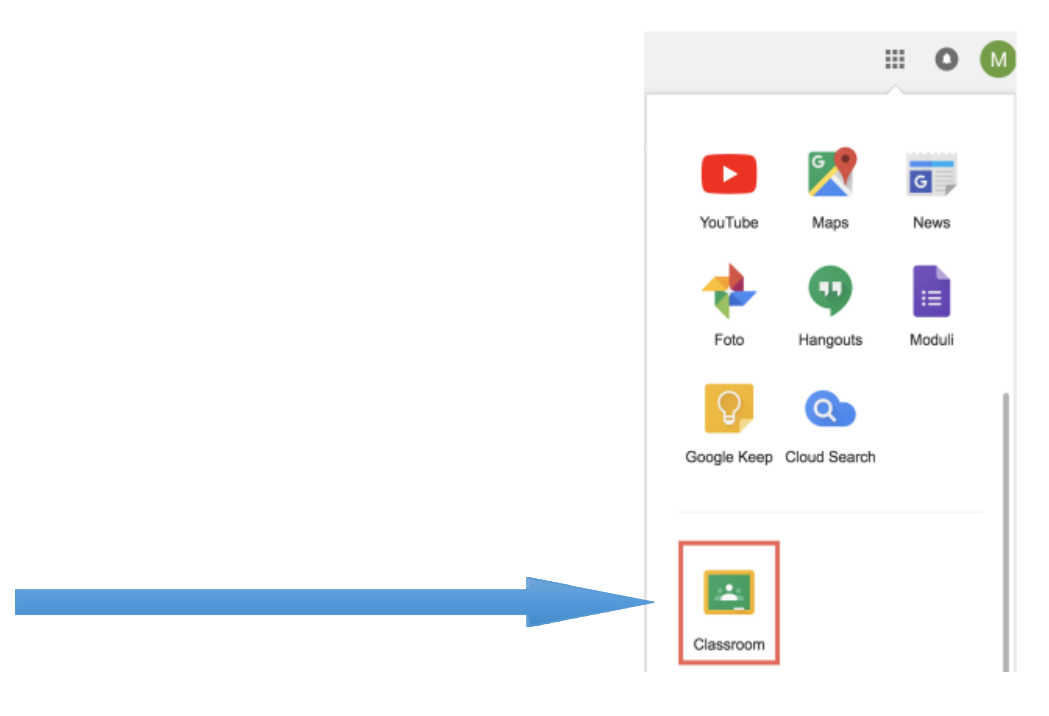

Selezionare sono uno studente

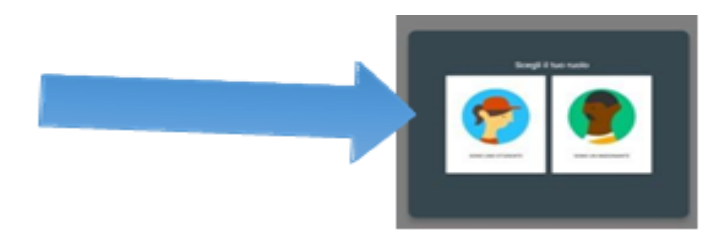

## 3.Cliccare sul "+" in altro a destra "iscriviti"

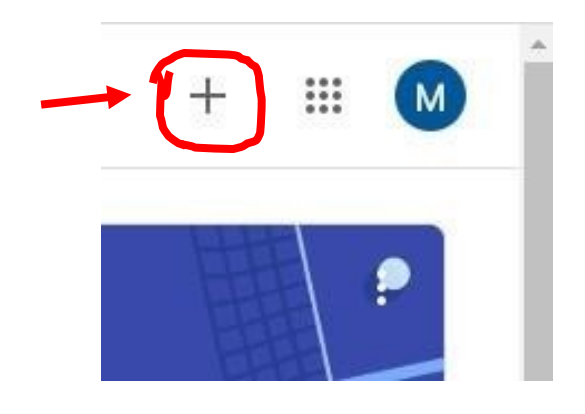

## TRE MODALITA' DI ISCRIZIONE alternative

 Mediante il codice di un corso: se l'insegnante ti ha fornito il codice del corso, utilizzalo per iscriverti. L'insegnante può darti il codice quando sei in classe oppure inviartelo via email o inserito sul registro elettronico

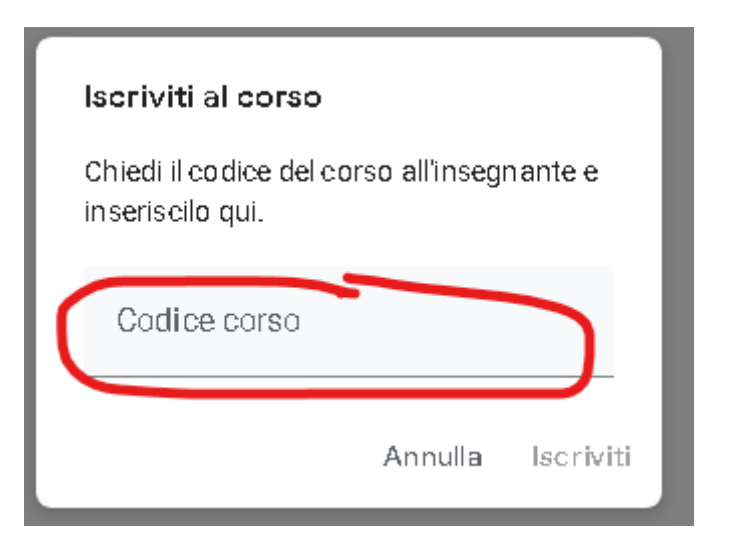

 Accettando un invito inviato dall'insegnante: se l'insegnante ti ha inviato un invito, sulla scheda del corso nella home page di Classroom sarà visualizzato Iscriviti.

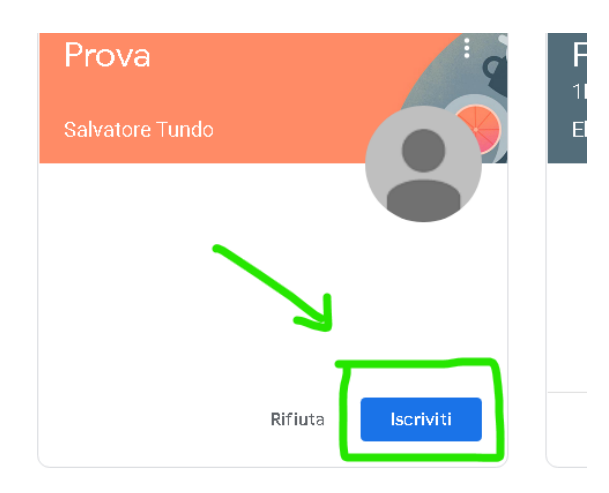

- 3) Da quest'anno c'è una nuova e terza modalità di iscrizione tramite link. Il docente ti fornirà il link condividendolo tramite E-mail oppure inserirlo sul Registro elettronico.
- 4) Sulla scheda del corso principale avete questa visualizzazione

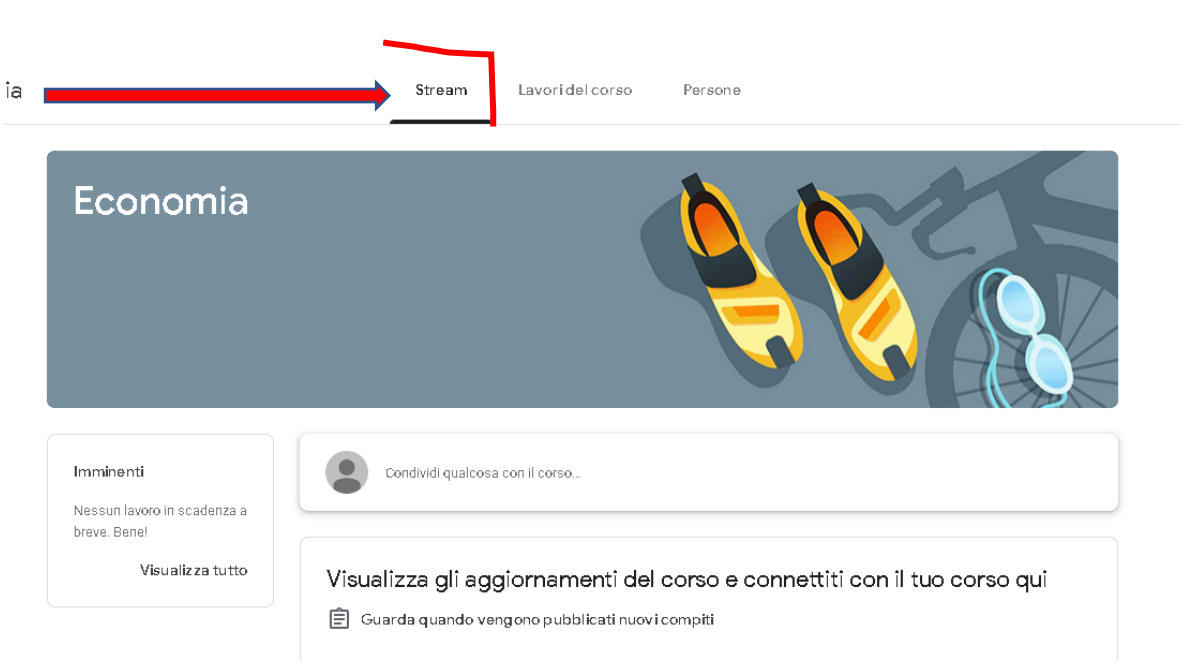

La *sezione Stream* è una specie di bacheca dove il docente inserisce lavori, materiali, avvisi e comunicazioni. Se il docente vi abilita potete anche voi scrivere un post o un annuncio.

Nella scheda "Lavori in corso" troverai i materiali ed i compiti che il docente caricherà su Classroom.

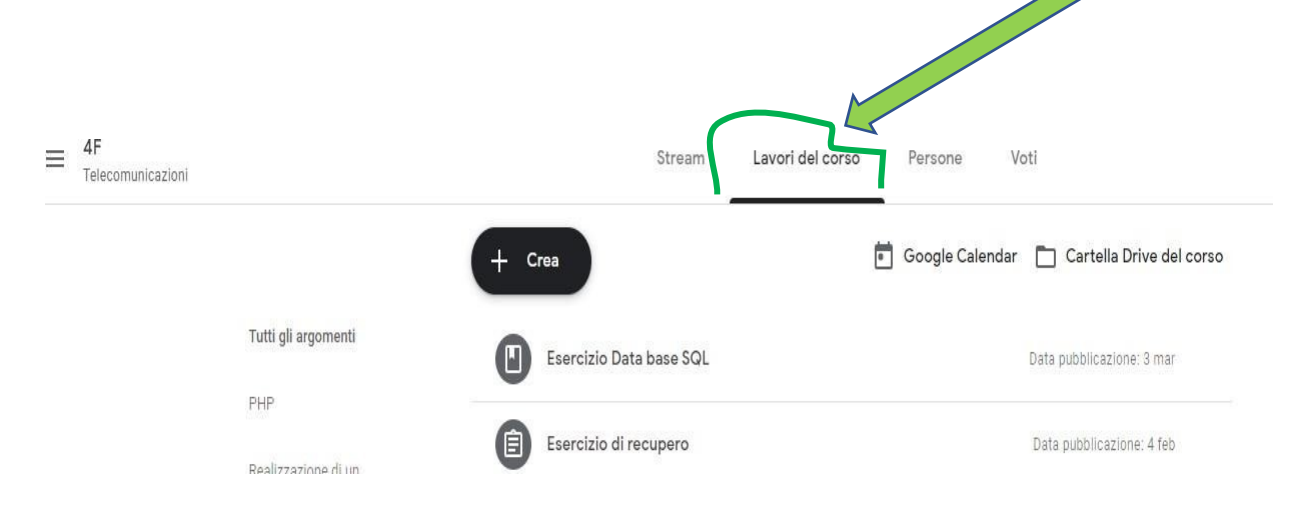

- 5) All'interno dei lavori del corso il ragazzo può consultare i materiali e svolgere i compiti assegnati dal docente.
- Il docente assegna un compito e lo studente lo trova nello spazio "Il tuo Lavoro" come nella figura:

| ll tuo l      | avoro            | Con voto |
|---------------|------------------|----------|
| HERE REPORTED | angelika<br>Word | ►- II ×  |
|               | + Aggiungi o     | crea     |
|               | Invia di nuov    | 0        |

- Oppure il docente chiede allo studente di allegare e aggiungere documenti e compiti

| ll tuo lavoro     | Mancante      |
|-------------------|---------------|
| + Aggiungi d      | ) crea        |
| Contrassegna come | completato    |
|                   |               |
|                   |               |
| Commenti privati  |               |
| Aggiungi comr     | mento priv: ⊳ |

Ricordarsi sempre alla fine di fare **sempre** <u>CONSEGNA</u> (non basta creare o aggiungere) altrimenti il docente non vedrà il compito consegnato.

Lo studente può anche inserire <u>commenti privati</u> (visibili solo da parte del docente) e <u>commenti pubblici</u> (visibili anche al resto della classe)

Dopo aver corretto il compito il docente consegna la correzione e lo studente sulla sua bacheca dei lavori visualizzerà il **compito con voto.**  <u>Per facilitare l'accesso su smartphone e tablet si può anche</u> scaricare l'app CLASSROOM dal relativo store e loggarsi.

PER APPROFONDIMENTI e DETTAGLI vi lascio anche i LINK a due brevi e semplici videoguide.

Buon Lavoro Ragazzi!

https://www.youtube.com/watch?v=lcMO0vE9Aj8&ab\_channe l=EducationMarketingItalia

https://www.youtube.com/watch?v=8xF2EI7m\_XQ&ab\_channe l=LiceiSGVeu